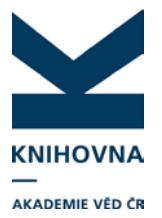

### EXPORT ZÁZNAMŮ PUBLIKACÍ Z ASEP DO RID – formát RIS

- 1. Jaké typy dokumentů lze vložit do účtu RID z ASEP
- 2. Popis jednotlivých formátů RIS v ASEP
- 3. Export záznamů z ASEP ve formátu RIS
- 4. Možné problémy při importu záznamů do účtu RID

Záznamy publikací z ASEP lze vyexportovat z IPAC ve formátu RIS a vložit do RID. Záznamy vyhledané v IPAC vložíme do košíku, zvolíme Export, formát a uložíme na disk. Po přihlášení do účtu RID záznamy vložíme (podrobný popis níže).

#### 1. Jaké typy dokumentů lze vložit do účtu RID z ASEP

- článek
- konferenční příspěvek
- monografie, část monografie, abstrakt, patent

Ve formátu RIS lze do RID vložit až 35 druhů dokumentů. Předpokládá se, že do účtu RID budou importovány hlavně články. Zobrazení záznamů v RID je na články nastaveno. Pokud jsou v importu RIS i jiné typy dokumentů, nezobrazí se správně všechny údaje, např. sborník, konference v případě konferenčního příspěvku, v případě monografie a části monografie se nezobrazí ISBN a nakladatel. (Firmu Thomson Reuters jsme upozornili na špatné zobrazení, uvažují do budoucna o zobrazování dalších typů dokumentů). V případě konferenčních příspěvků doporučujeme je importovat z WOS; potom se údaje zobrazují správně. (O změnách vás budeme vás informovat na stránkách podpory http://www.lib.cas.cz/asep/pro-zpracovatele/researcherid/).

#### Záznam článku v účtu RID, propojený do WOS

 Title: Oscillations and concentrations generated by A-free mappings and weak lower semicontinuity of integral functionals Author(s): Fonseca, I.; Kruzik, Martin Source: Esaim-Control Optimisation and Calculus of Variations Issue: 2 Pages: 472-502 Published: 2010 Times Cited: 8 DOI: 10.1051/cocv/2009006 I / Author-provided URL :

#### 2. Popis jednotlivých formátů RIS v ASEP

V IPAC je možné záznamy exportovat z košíku ve dvou formátech RIS citace a RIS kompletní a to buď s diakritikou, nebo bez diakritiky (ASCII).

**RIS citace** – obsahuje základní pole (název, autor, zdrojový dokument, UT ISI, stránkování, rok publikování, afiliace autora, URL).

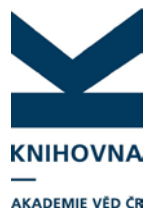

**RIS kompletní** – obsahuje kromě základních polí i abstrakt, klíčová slova. Tyto údaje se do RID nenaimportují, ale v záznamu zůstanou. Lze si je prohlédnout přes EndNote, kde je přístup do více polí (v účtu RID volba Manage list – Edit in EndNote u konkrétního záznamu).

#### Výběr exportního formátu závisí na přítomnosti UT ISI:

Exportujeme publikace, které **mají** vyplněno **UT ISI** (u vyhledaného záznamu vidíme vpravo odkaz do WOS), můžeme vybrat **jakýkoliv formát**. Záznam se hned při importu prolinkuje do WOS, zobrazí se aktuální počet citačních ohlasů, DOI.

Exportujeme publikace, které **nemají UT ISI nebo staršího roku vydání,** vybereme formát **citace ASCII**. Pokud je v záznamu stejný název a autoři jako ve WOS, záznam se propojí již při importu. Pokud se záznam neprolinkuje, má zřejmě odlišný název (malá velká písmena atd.).

#### 3. Export záznamů z ASEP ve formátu RIS

#### a) Vyhledání záznamů v IPAC, košík

Nalezneme záznamy v IPAC, vložíme do košíku: odkaz do IPAC - <u>http://www.library.sk/arl-cav/cs/rozsirene-vyhledavani/</u>

|                        |                                                    |                                    |                                                                     | Uživatel nepřihlášen                                                    | 🖮 <u>V košíku (</u> |
|------------------------|----------------------------------------------------|------------------------------------|---------------------------------------------------------------------|-------------------------------------------------------------------------|---------------------|
| Související stránky    |                                                    |                                    |                                                                     |                                                                         |                     |
| Jednoduché vyhledávání | Autor                                              | <ul> <li>bárta miroslav</li> </ul> | všechna slova                                                       | ▼ + -                                                                   | Najít               |
| Rozšířené vyhledávání  | a současně () a nebo                               | 🔿 a není                           |                                                                     |                                                                         |                     |
| Historie vyhledávání   | Všechna pole                                       | <ul> <li>Hledaný termín</li> </ul> | všechna slova                                                       | ▼ + -                                                                   |                     |
| Slovník                |                                                    |                                    |                                                                     |                                                                         |                     |
| Zdroje                 |                                                    |                                    |                                                                     |                                                                         |                     |
|                        | Prohledávané zdroje<br>• Akademie věd ČR - Publika | ační činnost (ASEP) (230027)       |                                                                     |                                                                         |                     |
|                        | Limity Nastavení                                   |                                    |                                                                     |                                                                         |                     |
|                        | Limity umožňují omezit vy                          | hledávání pomocí níže uvedených pa | rametrů.                                                            |                                                                         |                     |
|                        | Rok vydání                                         | Rok sběru                          | Způsob zveřejnění                                                   | Ústav 👔                                                                 |                     |
|                        | Od<br>Jiná hodnota                                 | Od<br>▼ Jiná hodnota               | <ul> <li>A : Abstrakt</li> <li>A1 : Abstrakt z periodika</li> </ul> | Archeologický ústa                                                      | v Brno              |
|                        | Do                                                 | Do                                 | A2 : Abstrakt ze sborníku                                           | Archiv AV ČR (do r.                                                     | 2005)               |
|                        | Jina hodnota                                       | Jina hodnota                       | celek<br>C : Konferenční příspěvek                                  | <ul> <li>Astronomický ústav<br/>Biologické centrum<br/>2006)</li> </ul> | (od r.              |
|                        | lazykovó vorzo                                     | Zomě vydání                        | Export                                                              | Impakt faktor                                                           |                     |

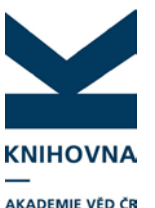

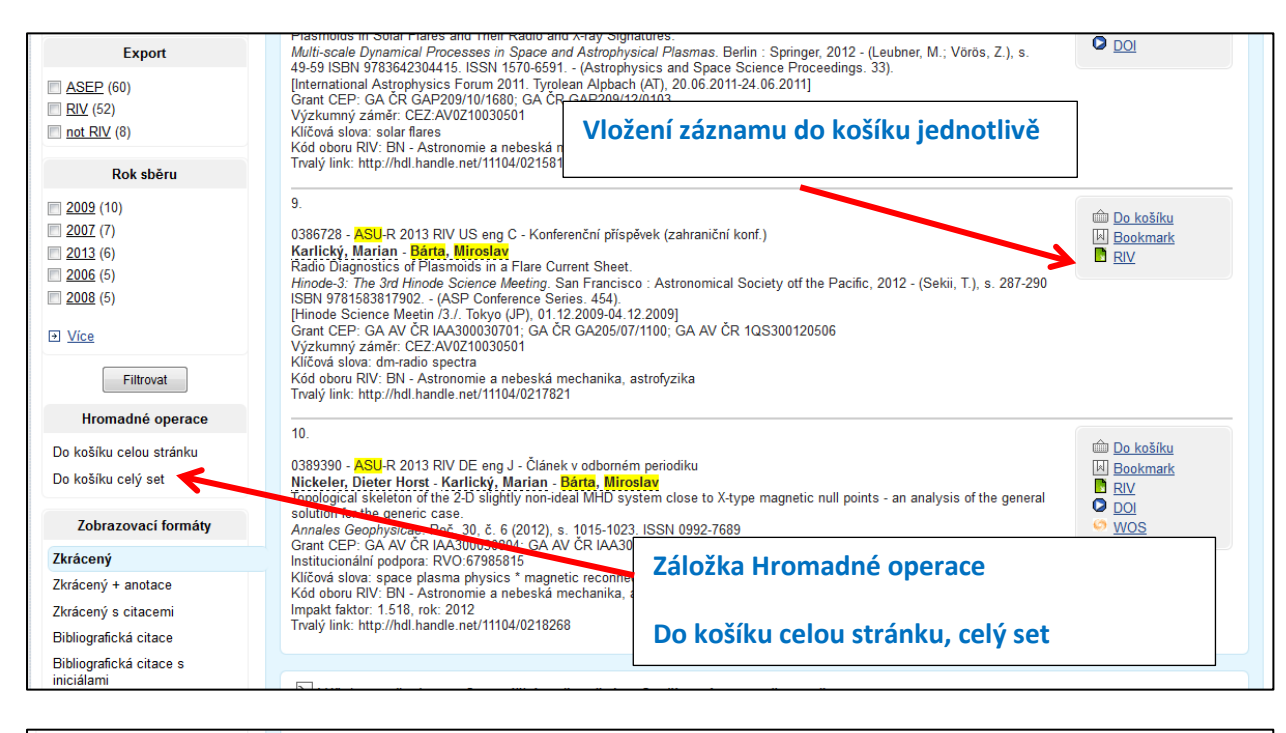

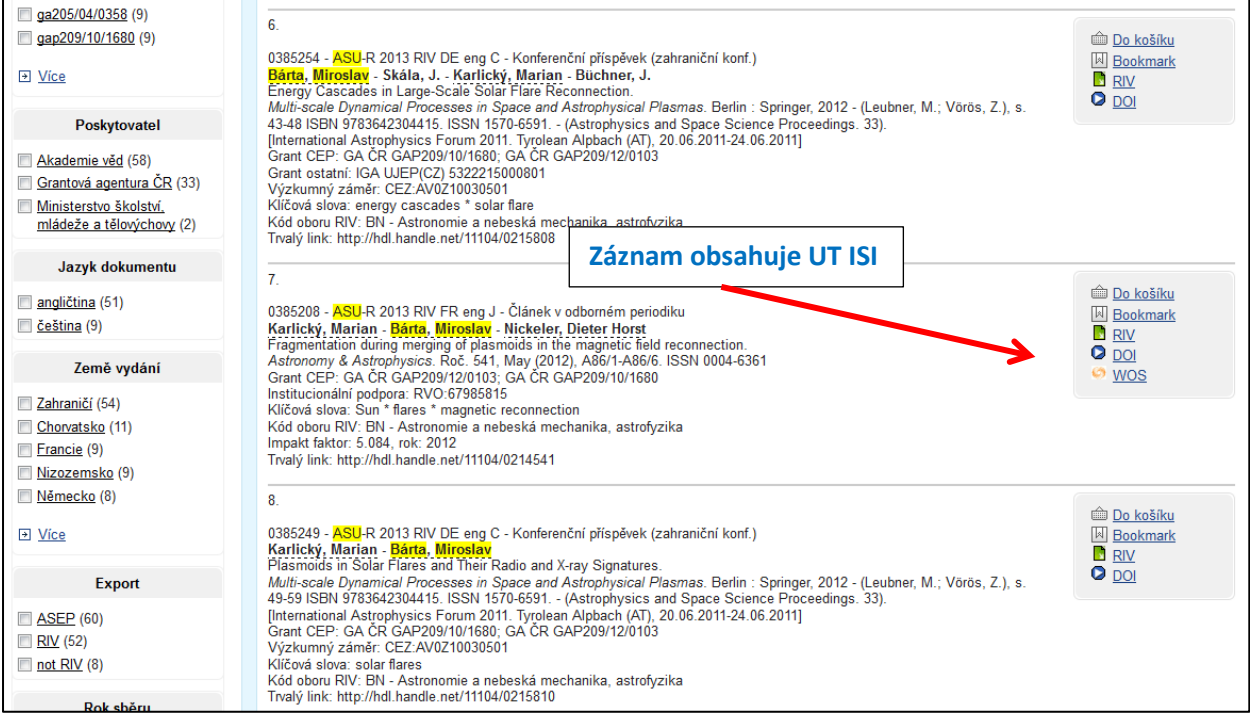

# b) V košíku vybereme možnost Export - znaková sada (UTF nebo Windows CP1250, podle nastavení prohlížeče), požadovaný formát RIS, uložíme na disk

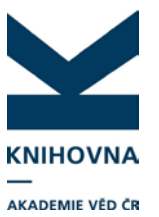

|                                                                                                    |                  |            | Uživatel n          | nepřihlášen 🏾 🏛 <u>V košíku (1</u>      |
|----------------------------------------------------------------------------------------------------|------------------|------------|---------------------|-----------------------------------------|
| Náš dotaz: Autor = ("bárta" A "miroslav") A Ústav = "A<br>Nalezeno záznamů: 60                                                                                                    | SU R"            | 1 <u>2</u> | <u>3</u> 4 <u>5</u> |                                         |
| 1.<br>0398917 - ASU-R 2014 CZ cze J - Článek v odborném periodiku<br>Karlický, Marian - Bárta, Miroslav<br>Energetické kaskády v rekonexi magnetického pole.<br>Vesmir. Roč. 92, č. 10 (2013), s. 558-561. ISSN 0042-4544<br>Institucionální podpora: RVO:67985815<br>Kód oboru RIV: BN - Astronomie a nebeská mechanika, astrofyzika<br>Trvalý link: http://hdl.handle.net/11104/0229899           | Zobrazení košíku | ]          |                     | © <u>Do košiku</u><br>⊮ <u>Bookmark</u> |
| <ol> <li>O398910 - ASU-R 2014 RIV HR eng J - Článek v odborném periodiku<br/>Karlický, Marian - Bárta, Miroslav - Jiřička, Karel<br/>Fragmented Reconnection and Narrowband Decimetric Spikes.<br/>Central European Astrophysical Bulletin. Roč. 37, č. 2 (2013), s. 521-534.<br/>[Hvar Astrophysical Colloquium /12./. Hvar, 03.09.2012-07.09.2012]<br/>Grant CEP: GA CR GAP209/12/0103</li> </ol> | ISSN 1845-8319.  |            |                     |                                         |

|                                       |                                                                                                    | 🛏 <u>Česky</u> 🗮 <u>English</u> |  |  |
|---------------------------------------|----------------------------------------------------------------------------------------------------|---------------------------------|--|--|
|                                       | NAASEP<br><sub>D ČR</sub> Repozitář AV ČR                                                                                                    | <u>O databázi</u>               |  |  |
| Vyhledávání Nápověda                  | Dotazy, nahlášení problémů Pravidla repozitáře Předregistrace                                                                                | 📩 Přihlášení                    |  |  |
|                                       | ]                                                                                                    | Uživatel nepřihlášen   🖄 🗎 🗎 🍈  |  |  |
| Související stránky                   | Košík – export záznamů                                                                                                    |                                 |  |  |
| Košík                                 | Počet položek v košíku: 1                                                                                                    |                                 |  |  |
| Původní dotaz                         | 🍵 Odstranit vybrané 🛛 🚖 Vysypat košik 🛛 📇 Vytisknout 🛛 🖂 Odeslat na e-mail 🗍 🔳 Export                                                        |                                 |  |  |
| Třídění                               |                                                                                                    |                                 |  |  |
| Původní                               | 1.                                                                                                    | 👜 <u>Z košíku</u>               |  |  |
| Název                                 | 0385208 - ASU-R 2013 RIV FR eng J - Článek v odborném periodiku                                                                              | Bookmark<br>RIV<br>DOI          |  |  |
| Autor                                 | Karlický, Marian - Bárta, Miroslav - Nickeler, Dieter Horst<br>Fragmentation during merging of plasmoids in the magnetic field reconnection. |                                 |  |  |
| Datum vydání (sestupné)               | Astronomy & Astrophysics. Roč. 541, May (2012), A86/1-A86/6. ISSN 0004-6361<br>Grant CEP: GA CR GAP209/12/0103: GA CR GAP209/10/1680         | wos                             |  |  |
|                                       | Institucionální podpora: RVO:67985815                                                                                                    |                                 |  |  |
| Zobrazovací formáty                   | Kicova slova. John marsa magnetic recomection<br>Kód oboru RIV: BN - Astronomie a nebeská mechanika, astrofyzika                             |                                 |  |  |
| Zkrácený                              | Trvalý link: http://hdl.handle.net/11104/0214541                                                                                             |                                 |  |  |
| Zkrácený + anotace                    |                                                                                                    |                                 |  |  |
| Zkrácený s citacemi                   | Počet položek v košíku: 1                                                                                                    |                                 |  |  |
| Bibliografická citace                 |                                                                                                    |                                 |  |  |
| Bibliografická citace s<br>iniciálami | 📋 Odstranit vybrané 🖆 Vysypat košik 📇 Vytisknout 🖂 Odeslat na e-mail 🔲 Export                                                                |                                 |  |  |

| Související stránky | Export                                                                       |                                                                                                    |                                                  |
|---------------------|------------------------------------------------------------------------------|----------------------------------------------------------------------------------------------------|--------------------------------------------------|
| Export              |                                                                              |                                                                                                    |                                                  |
| Košík               | Speciální funkce pro export záznan                                           | ιů v daném formátu.                                                                                 |                                                  |
|                     | Počet záznamů pro export: <u>1</u><br>Vybrat způsob exportu<br>Zopková sodo: |                                                                                                    |                                                  |
|                     | Formát:                                                                      | Řádkový MARC        Řádkový MARC        Řádkovy MARC        ISOZ709        XML                      |                                                  |
|                     |                                                                              | ISBD<br>RIS citace<br>RIS kompletní<br>RIS citace ASCII - WOS<br>RIS kompletní ASCII - WOS, EndNote |                                                  |
|                     |                                                                              | Spolupráce do CSV                                                                                   | Kaihawaa Akadamia võd Čaaká raavhlikv <i>i</i> i |

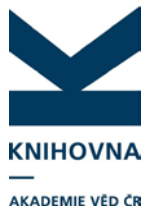

c) Přihlásíme se do účtu RID, vybereme Add publications – Option 3.- Upload RIS file, postupujeme podle instrukcí

#### Do účtu RID se naimportují tyto údaje :

- autoři (pouze první tři),
- zdrojové periodikum,
- stránkování,
- URL, DOI
- počet citací (vloží se při importu)

V účtu RID se záznamy automaticky importují do složky **My Publications**. Zde se při importu porovnávají údaje v souboru s WOS (UT ISI - Accession number, pokud je v záznamu, název a autoři). Pokud je nalezena shoda, záznam se při vkládání propojí do WOS (název se prolinkuje do WOS, vloží se počet citací a DOI, pokud je). **Je tedy důležité mít v ASEP v záznamu UT ISI uvedené.** 

Starší záznamy, které nemají přiděleno UT ISI, se propojí s WOS přes název a autory. Pokud ale název není úplně totožný s názvem uvedeným ve WOS, případně se liší jména autorů, záznam se nepropojí – malá, velká písmena atd. (pokud je to třeba, je možné přes EndNote záznam v RID upravit podle WOS, aby došlo k propojení).

Pokud jsou v importu záznamy, které nejsou ve WOS, doporučujeme je po importu přesunout do jiné složky než My Publications.

| ESEARCHER                                                                                            | D                                                                                                    |                                                                |                                                                     |                                                                       |                                   |                                                                    |                                                |                                     |                      | тномзом                          | REUTERS |
|----------------------------------------------------------------------------------------------------|----------------------------------------------------------------------------------------------------|----------------------------------------------------------------|---------------------------------------------------------------------|-----------------------------------------------------------------------|-----------------------------------|--------------------------------------------------------------------|------------------------------------------------|-------------------------------------|----------------------|----------------------------------|---------|
|                                                                                                    |                                                                                                    |                                                                |                                                                     | Select Activity                                                       | <u>Home</u>                       | My Researcher Profile                                              | Refer a Colleague                              | <u>E Loqout</u>                     | <u>Search</u>        | Interactive Map                  | EndNote |
| Bartkova, Petra                                                                                      | Get A Badge ResearcheriD                                                                                            | Labs Vour I                                                    | abs page and badge<br>only your public data                         |                                                                       |                                   |                                                                    |                                                | lanage Profile                      | Pr                   | eview Public Version             |         |
| ResearcherID: J-2512-2013                                                                            |                                                                                                    |                                                                |                                                                     | My Institut                                                           | ions (mo                          | re details)                                                        |                                                |                                     |                      | <b></b>                          |         |
| Other Names: Martinkova, P                                                                           | etra                                                                                                    |                                                                |                                                                     | Primary Ir                                                            | stitution                         | : ASCR, Library                                                    |                                                |                                     |                      |                                  |         |
| E-mail: bartkova@lib.                                                                                | cas.cz                                                                                                    |                                                                |                                                                     | Sub-                                                                  | org./Dept                         | : Department of library sys                                        | tem's administratio                            | n                                   |                      |                                  |         |
| URL: http://www.res                                                                                  | searcherid.com/rid/J-2512-20                                                                                        | 13                                                             |                                                                     |                                                                       | Role                              | : Librarian                                                        |                                                |                                     |                      |                                  |         |
| Subject: Information S                                                                               | cience & Library Science                                                                                            |                                                                |                                                                     | Joint                                                                 | Affiliation                       | :                                                                  |                                                |                                     |                      |                                  |         |
| Keywords: librarian                                                                                  |                                                                                                    |                                                                |                                                                     | Sub-                                                                  | org./Dept                         | <b>:</b>                                                           |                                                |                                     |                      |                                  |         |
| ORCID: http://orcid.ord                                                                              | <u>q/0000-0001-6484-4710</u>                                                                                        |                                                                |                                                                     |                                                                       | Role                              | :                                                                  |                                                |                                     |                      |                                  |         |
| Exchange                                                                                             | data with ORCID                                                                                                    |                                                                |                                                                     | Past Ins                                                              | stitutions                        |                                                                    |                                                |                                     |                      |                                  |         |
| Description: <u>Enter a Descrip</u><br>My URLs:                                                      | tion                                                                                                    |                                                                |                                                                     |                                                                       |                                   |                                                                    |                                                |                                     |                      |                                  |         |
| ly Publications                                                                                      | My Publications: Vie                                                                                                | w                                                              |                                                                     |                                                                       |                                   |                                                                    |                                                | Manage                              | List                 | Add Publications                 |         |
| My Publications (4)<br><u>Jiew Publications</u><br><u>Citation Metrics</u><br><u>Manage   Add</u>    | This list is to be used fo<br>scholarly output, and yo<br>and select the Publicati                                  | r publications th<br>ur list will be ser<br>on Lists tab to ch | at you have autho<br>It to the <i>Web of S</i><br>nange the privacy | red. You have the<br>cience ( <u>click here</u><br>settings of your d | e ability to<br>for more<br>lata. | make this list public or pri<br><u>information</u> ). Click on the | vate. If public, then v<br>Manage Profile butt | isitors of Rese<br>on at the top-ri | archerl[<br>ght corn | D can see your<br>er of the page |         |
| ResearcherID labs                                                                                    | 4 publication(s)                                                                                                    |                                                                | <b>H H</b>                                                          | Page 1 of                                                             | 1 <mark>Go</mark>                 | ► H                                                                | Sort by: F                                     | Publication Yea                     | ir 👻                 | Results per page:                |         |
| Collaboration Network                                                                                | <ol> <li>Title: Asep<br/>Author(s): Bártková, I<br/>Source: Vybrané spi</li> </ol>                                  | 'etra<br>sy Published: 20                                      | 13                                                                  |                                                                       |                                   |                                                                    |                                                |                                     |                      | added<br>15-May-14               |         |
| Publication Groups                                                                                   | 2. Title: pokus                                                                                                    |                                                                |                                                                     |                                                                       |                                   |                                                                    |                                                |                                     |                      | added<br>19-May-14               |         |
| Publication List 1 (0)<br><u>/iew Publications</u><br><u>Citation Metrics</u><br>Manage   <u>Add</u> | <ol> <li>Title: Aleph - knihovn<br/>Author(s): Chmelařo<br/>Source: Informace Is<br/>Author-provided URL</li> </ol> | systém pro AV (<br>á, Zdeňka; Bárt)<br>sue: 3 Pages: 1<br>; 🗊  | ČR<br>ková, Petra<br>5-18 Published: 2                              | 2010                                                                  |                                   |                                                                    |                                                |                                     |                      | added<br>30-Jan-14               |         |

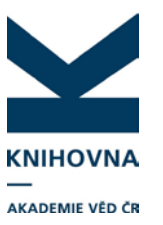

| RESEARCHERID                                                                                                    |                                                                                                    |                    |                                                                                   |                                                                                                    |                   |        | •      |                 | I REUTERS   |
|----------------------------------------------------------------------------------------------------|----------------------------------------------------------------------------------------------------|--------------------|-----------------------------------------------------------------------------------|----------------------------------------------------------------------------------------------------|-------------------|--------|--------|-----------------|-------------|
|                                                                                                    |                                                                                                    | Select Activity    | <u>Home</u>                                                                       | My Researcher Profile                                                                                                    | Refer a Colleague | Logout | Search | Interactive Map | EndNote >   |
| Add to: My Publications Return to<br>To add publications to your Publication List, sele<br>Note: Depending on your permission to access                                                                                                    | My Researcher Profile<br>ct one of the options below by clicking a link.<br>Web of Science <sup>TM</sup> Co                                                                                                    | re Collection, you | ı will have                                                                       | one or more of the follow                                                                                                   | ing options:      |        |        | My Publ         | ications: 4 |
| Option 1:                                                                                                    | Option 2:                                                                                                    | Optio              | n 3:                                                                              |                                                                                                    |                   |        |        |                 |             |
| WEB OF SCIENCE™                                                                                                    | ENDNOTE <sup>®</sup>                                                                                                    |                    | Upload                                                                            | RIS File                                                                                                    |                   |        |        |                 |             |
| Search Web of Science<br>Use this option to search Web of<br>Science. Depending on your<br>subscription, this can include<br>articles, books, patents, and more.<br>Search Web of Science Core<br><u>Collection</u><br>Use this option to search Web of<br>Science Core Collection. Depending<br>on your subscription, this includes<br>the world's leading scholarly literature<br>in the sciences, scolid sciences,<br>arts, and humanities and proceedings<br>of intermational conferences,<br>symposia, seminars, colloquia,<br>workshops, and conventions.<br>Search Web of Science Core<br><u>Collection Distinct Author Sets</u><br>Use this option to search Web of<br>Science Core Collection for sets of<br>articles written by the same person. | Go to EndNote         Use your EndNote account to add articles and manage your ResearcherID publication lists between the deskt and web effortlessly. Learn about th additional features available in EndNote to accelerate your resear including find full text automatically and access to over 3,700 publishin styles.         Search Online Resources usint EndNote EndNote to accelerate your construction with EndNote to accelerate your resear including find full text automatically and access to over 3,700 publishin styles.         Search Online Resources usint EndNote         Uth EndNote, you can collect references from online resources including PubMed and more.         - Help/Tutorials         - Learn more at EndNote.com | op<br>e<br>ch<br>g | bad an R<br>Note, Re<br>rence s<br>a can uplo<br>The RIS<br>mat for ex<br>ations. | IS file (from<br>fMan or other<br>oftware)<br>aad an RIS formatted tex<br>file format is a tagged<br>pressing bibliographic | đ                 |        |        |                 |             |

| RESEARCHERID                                                                                  |                                                                                                    |                              |                                          |                              |                           | (        | тномзом         | REUTERS     |
|-----------------------------------------------------------------------------------------------|----------------------------------------------------------------------------------------------------|------------------------------|------------------------------------------|------------------------------|---------------------------|----------|-----------------|-------------|
|                                                                                               | Select Activit                                                                                                    | ty <u>Home</u>               | My Researcher Profile                    | Refer a Colleague            | <u>Loqout</u>             | Search   | Interactive Map | EndNote >   |
| Add to: My Publications Return                                                                | n to My Researcher Profile 📔 🦳 Return to Add Menu 🌖                                                                                    |                              |                                          |                              |                           |          | My Publi        | ications: 4 |
| Search Web of Science for Articles   Search W<br>Upload an RIS file (from EndNote, RefMan, or | eb of Science Core Collection for Articles   Search Web of Science<br>other reference software)   Go to EndNote   Search Online Resour | e Core Colle<br>rces using F | ction for Distinct Author Sel<br>indNote | t <u>s  </u>                 |                           |          |                 |             |
| Upload an .RIS file                                                                           |                                                                                                    |                              |                                          |                              |                           |          |                 |             |
| You can upload an RIS-formatted file, which can be a set of your no file:                     | an be exported from EndNote, RefMan, or other reference software Upload File Clear                                                     | e. The RIS fo                | rmat is a tagged file forma              | t. <u>More information a</u> | nd sample.                | <u>s</u> |                 |             |
|                                                                                               | Nahrát soubor                                                                                                    |                              |                                          |                              | ×                         |          |                 |             |
|                                                                                               | → → RIS                                                                                                    | ▶ 1106                       | ✓ ✓ Prohledat:                           | 1106                         | 2                         |          |                 |             |
|                                                                                               | Uspořádat 👻 Nová složka                                                                                                    |                              |                                          | 8H <b>•</b> 🔳                | 0                         |          |                 |             |
| © COPYRIGHT 2014                                                                              | ☆ Oblibené položky<br>Naposledy navštívené<br>Piccha<br>Piccha                                                                         | ▲ Náz                        | ev položky<br>bezkonf<br>export_barta    | Da<br>12.<br>12.             | tum z<br>5.2014<br>5.2014 |          |                 |             |
|                                                                                               | Rnihovny                                                                                                    |                              | pokus_s_DOI                              | 12.                          | 5.2014                    |          |                 |             |
|                                                                                               | I Počítač<br>Mistní disk (C:)<br>♀ PUBLIC (\\STOUPA\SYS) (L:)<br>□ ROTYCVA (\\STOUPA\SYS) (L:)                                         |                              |                                          |                              |                           |          |                 |             |
|                                                                                               |                                                                                                    |                              |                                          |                              |                           |          |                 |             |
|                                                                                               | 👷 alveno (\\147.231.63.9) (Z:)                                                                                                    | • •                          | III                                      |                              | •                         |          |                 |             |
|                                                                                               | Název souboru:                                                                                                    |                              | <ul> <li>Všechny so</li> </ul>           | ubory                        | •                         |          |                 |             |

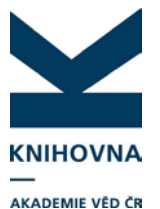

| RESEARCHERID                                                                                                    |                                                                                                    |                                                                                                    |                          |               | (             | тномзом                               | I REUTERS                       |
|----------------------------------------------------------------------------------------------------|----------------------------------------------------------------------------------------------------|----------------------------------------------------------------------------------------------------|--------------------------|---------------|---------------|---------------------------------------|---------------------------------|
|                                                                                                    | Select Activity Home                                                                                                    | My Researcher Profile                                                                                             | Refer a Colleaque        | Logout        | Search        | Interactive Map                       | EndNote >                       |
| Add to: My Publications Return to My Researcher Profile                                                                                                    | Return to Add Menu                                                                                                    |                                                                                                    |                          |               |               | My Publ                               | ications: 4                     |
| Search Web of Science for Articles   Search Web of Science Core Collection for<br>Upload an RIS file (from EndNote, RefMan, or other reference software)   So to<br>,                                                                                                    | or Articles   Search Web of Science Core Collecti<br>5 EndNote   Search Online Resources using End                                                                                                    | ion for Distinct Author Set<br><u>dNote</u>                                                                       | 3                        |               |               |                                       |                                 |
| Upload an .RIS file                                                                                                    |                                                                                                    |                                                                                                    |                          |               |               |                                       |                                 |
| Please wait while we upload and process your file. Working                                                                                                    |                                                                                                    |                                                                                                    |                          |               |               |                                       |                                 |
|                                                                                                    | Community Forum   Realister   FAG<br>Support   Privacy: Policy   Terms of Use                                                                                                    | Q<br>I <u>Loqout</u>                                                                                              |                          |               |               |                                       |                                 |
|                                                                                                    |                                                                                                    |                                                                                                    |                          |               |               |                                       |                                 |
| DESEADCHEDID                                                                                                    |                                                                                                    |                                                                                                    |                          |               |               | e1644                                 |                                 |
| RESEARCHERID                                                                                                    |                                                                                                    |                                                                                                    |                          |               | (             | тномзом                               | I REUTERS                       |
| RESEARCHERID                                                                                                    | <u>Select Activity Home</u>                                                                                                    | My Researcher Profile                                                                                             | Refer a Colleague        | <u>Loqout</u> | Search        | THOMSON                               | REUTERS<br>EndNote >            |
| Add to: My Publications Return to My Researcher Profile                                                                                                    | Select Activity Home                                                                                                    | My Researcher Profile                                                                                             | <u>Refer a Colleague</u> | Loqout        | <u>Search</u> | THOMSON                               | I REUTERS                       |
| Add to: My Publications Return to My Researcher Profile Search Web of Science for Articles   Search Web of Science Core Collection for Upload an RIS file (from EndNote, RefMan, or other reference software)   So to                                                                                                    | Select Activity Home  <br>Return to Add Menu<br>or Articles   Search Web of Science Core Collecti<br>EndNote   Search Online Resources using End                                                                                                    | My Researcher Profile<br>ion for Distinct Author Set<br>JNote                                                     | Refer a Colleague        | Loqout        | Search        | THOMSON                               | I REUTERS                       |
| Add to: My Publications         Return to My Researcher Profile           Search Web of Science for Articles   Search Web of Science Core Collection for<br>Upload an RIS file (from EndNote, RefMan, or other reference software)   So to           Upload an RIS file           Your file has unloaded successfully, 1 item(s) have been added to My Put                                                                                                    | Select Activity Home Return to Add Menu<br>return to Add Menu<br>or Articles   Search Web of Science Core Collecti<br>EndNote   Search Online Resources using End<br>birations                                                                                                    | My Researcher Profile<br>ion for Distinct Author Set<br>Wote<br>YI úspěšně                                        | Refer a Colleague        | Logout        | Search        | THOMSON<br>Interactive Map<br>My Publ | I REUTERS                       |
| Add to: My Publications       Return to My Researcher Profile         Search Web of Science for Articles   Search Web of Science Core Collection for         Upload an RIS file (from EndNote, RefMan, or other reference software)   So to         Upload an RIS file         Your file has uploaded successfully. 1 item(s) have been added to My Pu                                                                                                    | Select Activity Home Return to Add Menu<br>r Articles J Search Web of Science Core Collection<br>or Articles J Search Online Resources using End<br>bications.                                                                                                    | My Researcher Profile<br>ion for Distinct Author Set<br>2Note<br><b>yl úspěšně</b>                                | Refer a Colleaque        | Logout        | Search        | Interactive Map                       | I REUTERS                       |
| Add to: My Publications       Return to My Researcher Profile         Search Web of Science for Articles   Search Web of Science Core Collection for         Upload an RIS file (from EndNote, RefMan, or other reference software)   Go to         Upload an RIS file         Your file has uploaded successfully. 1 item(s) have been added to My Pu         You can upload an RIS-formatted file, which can be exported from EndNote, R         Browse for your RIS file:         ProcházeL       Soubor nevybrán.         Upload file | Select Activity Home<br>Return to Add Menu<br>or Atticles   Search Web of Science Core Collect<br>or EndNote   Search Online Resources using End<br>blications.<br>LefMan, or other reference software. The RIS form                                                                                                    | My Researcher Profile<br>ion for Distinct Author Set<br>alvote<br><b>yl úspěšně</b><br>natis a tagged file format | Refer a Colleaque        | Logout        | Search        | THOMSON                               | I REUTERS                       |
| Add to: My Publications       Return to My Researcher Profile         Search Web of Science for Articles   Search Web of Science Core Collection for Upload an RIS file (from EndNote, RefMan, or other reference software)   Go to         Upload an RIS file         Your file has uploaded successfully. 1 item(s) have been added to My Pu         You can upload an RIS-formatted file, which can be exported from EndNote, R         Browse for your RIS file:         [Procháze]       Soubor nevybrán.                            | Select Activity Home<br>Return to Add Menu<br>ar Articles   Search Web of Science Core Collect<br>of EndNote   Search Online Resources using Eng<br>Definition S.<br>Záznam b<br>blications.                                                                                                    | My Researcher Profile<br>ion for Distinct Author Set<br>divote<br><b>yl úspěšně</b><br>natis a tagged file format | Refer a Colleaque        | Loqout        | Search        | THOMSON                               | I REUTERS                       |
| Add to: My Publications       Return to My Researcher Profile         Search Web of Science for Articles   Search Web of Science Core Collection If         Upload an RIS file (from EndNote, RelMan, or other reference software)   Got         Upload an RIS file         Your file has uploaded successfully. 1 item(s) have been added to My Pu         You can upload an RIS-formatted file, which can be exported from EndNote, R         Browse for your RIS file:         Procházet       Soubor nevybrán.                        | Select Activity Home Return to Add Menu  return to Add Menu  retur | My Researcher Profile<br>ion for Distinct Author Set<br>2Note<br><b>yl úspěšně</b><br>nat is a tagged file format | Refer a Colleanue        | Logout        | Search        | THOMSON                               | i REUTERS EndNote > ications: 6 |

 Intle: Oscillations and concentrations generated by A-tree mappings and weak lower semicontinuity of integral functionals Author(s): Fonseca, I.; Kruzik, Martin Source: Esaim-Control Optimisation and Calculus of Variations Issue: 2 Pages: 472-502 Published: 2010 Times Cited: 8 DOI: 10.1051/cocv/2009006 I / Author-provided URL :

#### 4. Možné problémy při importu záznamů do účtu RID

- importovaný soubor je větší než 1MB
- importovaný soubor není textový soubor
- záznam je duplicitní (kontrolu duplicit je možné vypnout v profilu RID Manage profile Publications Allow duplicates
- záznam, který nemá UT ISI, se neprováže do WOS kvůli odlišnému názvu nebo chybě ve jméně autora (možná úprava záznamu přes EndNote)
- možné technické problémy na straně TR

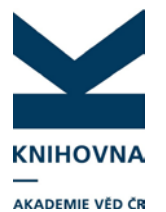

|   | Systém hlásí duplicitu záznamů                                                                                                    | Notice: <ul> <li>No records were added because all of the publications in the file are already in the publication list.</li> </ul>                          |
|---|----------------------------------------------------------------------------------------------------|----------------------------------------------------------------------------------------------------|
| 1 | Add to: My Publications Return to My Researcher                                                                                      | Profile Return to Add Menu                                                                                                    |
|   | Search Web of Science for Articles   Search Web of Science Core<br>Upload an RIS file (from EndNote, RefMan, or other reference soft | Collection for Articles   Search Web of Science Core Collection for Distinct Author Sets  <br>ware)   Go to EndNote   Search Online Resources using EndNote |
|   | Upload an .RIS file                                                                                                    |                                                                                                    |
|   | You can upload an RIS-formatted file, which can be exported from                                                                     | EndNote, RefMan, or other reference software. The RIS format is a tagged file format. More information and samples                                          |
|   | Browse for your RIS file:<br>Procházet. Soubor nevybrán. Upload File                                                                 | Clear                                                                                                    |

V případě, že soubor nelze opakovaně naimportovat, zkuste jej vložit přes EndNote – postup viz stránky podpory <u>http://www.lib.cas.cz/asep/pro-zpracovatele/researcherid/</u> – Vkládání záznamů publikací do účtu RID přes EndNote.

V případě problémů nebo dotazů napište na arl@lib.cas.cz.